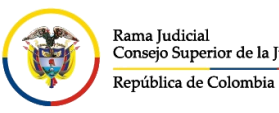

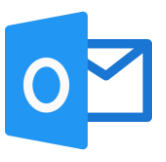

## **CREACIÓN DE GRUPOS OFFICE 365**

Estando en la vista del buzón de su cuenta de correo electrónico institucional, se ubica en la carpeta **Grupos** que se encuentra al final de todas las carpetas del **Archivo local** 

|                  | Outlook                     |
|------------------|-----------------------------|
| ≡                | Mensaje nuevo               |
| >                | Bandeja de entrada          |
| Ø                | Borradores                  |
| $\triangleright$ | Elementos enviados          |
| Ŵ                | Elementos eliminados        |
| $\odot$          | Correo no deseado           |
| $\Box$           | Archivo                     |
| Ţ                | Notas                       |
|                  | Elementos detectados        |
|                  | Elementos infectados        |
|                  | Fuentes RSS                 |
|                  | Historial de conversaciones |
|                  | Prueba                      |
|                  | Carpeta nueva               |
| >                | Archivo local:              |
| >                | Grupos                      |
|                  |                             |
|                  | √ × 1                       |

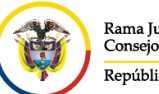

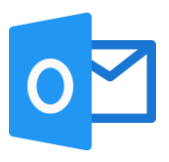

Seleccionar la flecha donde se desplegarán las opciones que contiene la bandeja de **Grupos**, luego se selecciona la opción **Nuevo grupo** 

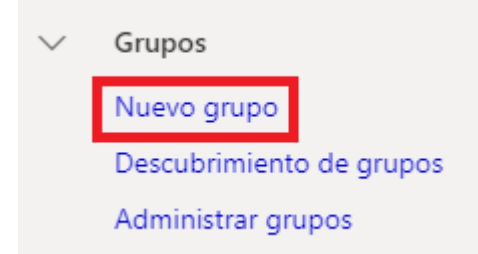

En la ventana nueva se procede primero a dar un **Nombre de Grupo**, automáticamente se crea una **Dirección de correo electrónico** como se observa en el siguiente campo, se da una **Descripción** general del grupo y se asigna una **Configuración** de privacidad el cual da dos opciones:

- 1. Publico: cualquier persona de la organización puede ver el contenido
- 2. Privado: solo los miembros autorizados pueden ver el contenido

Una vez finalizada esta configuración, se da click en **Crear** y se procederá a la creación del grupo.

| Nuevo grupo                                                                                                    | Nombre de grupo A                                                                  |
|----------------------------------------------------------------------------------------------------|------------------------------------------------------------------------------------|
| ¿Trabajando juntos en un proyecto<br>o un objetivo común? Cree un<br>grupo para dar a su equipo un<br>espacio para conversaciones,<br>archivos compartidos,<br>programación de eventos y mucho | Dirección de correo electrónico<br>prueba12<br>prueba12@cendoj.ramajudicial.gov.co |
| más.                                                                                                    | Descripción                                                                        |
|                                                                                                    | Este grupo se crea solo para pruebas                                               |
|                                                                                                    | Configuración                                                                      |
|                                                                                                    | Privacidad<br>Privado: solo los miembros autorizados pueden ver el conten 🗸        |
|                                                                                                    | 1 Público: cualquier persona de la organización puede ver el conte                 |
|                                                                                                    | 2 Privado: solo los miembros autorizados pueden ver el contenido                   |
|                                                                                                    | Crear Descartar                                                                    |

 $\times$ 

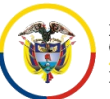

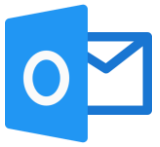

En el siguiente paso, solicita que se **Agregar miembros** al nuevo grupo, esta acción es opcional, se puede seleccionar **Ahora no** y agregarlos después o los agrega y da click en **Agregar** 

| Agregar miembros a                                                        | Agregar miembros                                        |
|---------------------------------------------------------------------------|---------------------------------------------------------|
|                                                                           | Escriba un nombre o una dirección de correo electrónico |
| Grupo I2                                                                  |                                                         |
| empezar a colaborar. Puede agregar                                        | ۵                                                       |
| a compañeros, miembros de los                                             |                                                         |
| distribución o invitados.                                                 |                                                         |
| ¿Quién es un invitado?                                                    | S                                                       |
| Los invitados son personas externas a<br>la organización. Los invitados   | R                                                       |
| recibirán todos los mensajes de                                           | Ä                                                       |
| correo electronico enviados al grupo<br>en su bandeja de entrada y pueden |                                                         |
| colaborar en los archivos del grupo.                                      | S                                                       |
|                                                                           |                                                         |
| (1-1-)+)                                                                  |                                                         |
|                                                                           | Agragar Abara na                                        |
|                                                                           | Agregar Anora no                                        |

Una vez seleccionado los pasos anteriores, se podrá visualizar el grupo creado el cual contendrá las cuentas de correo electrónicas agregadas, cada mensaje que se envié a dicho grupo, llegara a los integrantes sin requerir enviarlos uno a uno.

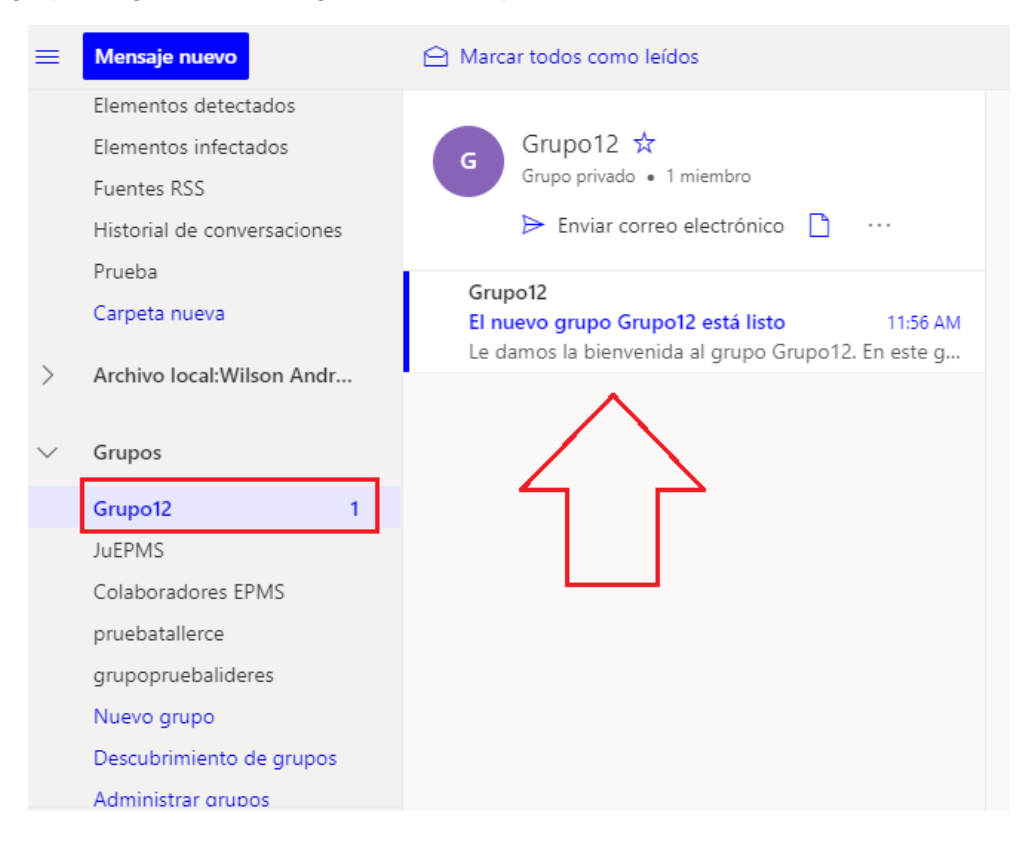